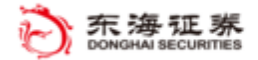

# 东海触价宝 APP 使用说明

| 1 | 运行平台   | 东海智能交易平台(Tradestation) |
|---|--------|------------------------|
| 2 | 版本     | 1.5                    |
| 3 | 创建时间   | 2019.04                |
| 4 | 最新更新日期 | 2019.05.14             |
| 5 | 作者     |                        |
| 6 | 联系方式   |                        |

### 风险提示:

投资者需自行承担使用本策略进行投资产生的各种风险,我司对于本策略 可能产生的收益或造成的损失不作任何承诺。投资者在使用之前请认真阅读使 用说明,先在模拟环境下熟练使用本策略,熟悉策略的优缺点。在正式运用于 实盘操作前,建议先用小资金试用。

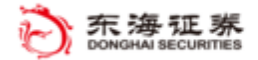

## 目 录

| ⁻,       | 功能介绍 | 3 |
|----------|------|---|
| <u> </u> | 使用方法 | 3 |

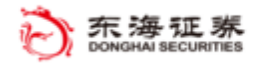

## 一、功能介绍

策略功能:当股票价格触及某个价格(触发价)时,自动以另一个价格(交易价) 下单买入或卖出。价格可以是"上涨触发"、也可以是"下跌触发"。触发完成后, 该记录停止自动监控。策略可以同时监控多只股票。

**注意事项:**选择"上涨触发"时,触发价格应该高于当前价;选择"下跌触发"时,触发价格要低于当前价。

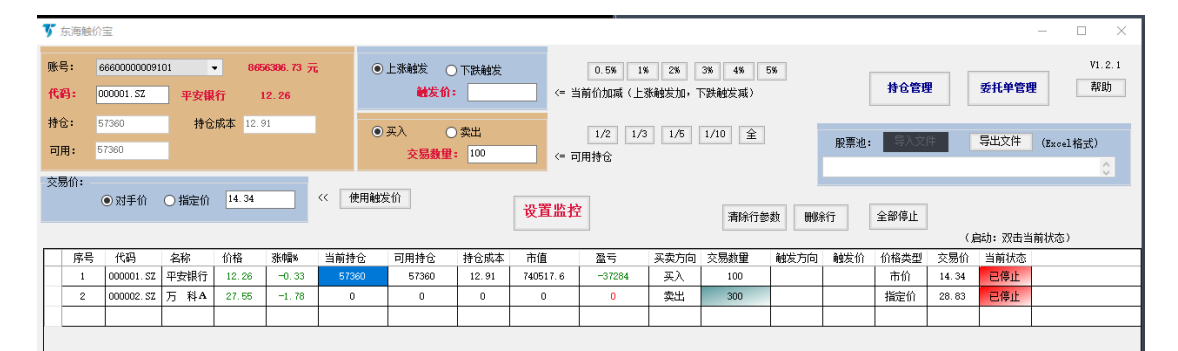

## 二、使用方法

- 1. 策略有两种启动方式:
  - 启动方式一:在"应用程序"中打开"交易 app 程序商店更新";点击"东海触 价宝"后面的"启动";
  - 2) 启动方式二: 在"应用程序"中打开"东海触价宝";
- 2. 基本信息显示: 交易界面左上方, 启用策略时自动显示账号、可用资金;
- 代码:输入股票代码,策略自动跟踪显示股票名称、现价、持仓、持仓成本 和可用持仓;
- 4. 本策略个股导入方式有三个:1)是手工输入代码,设定相关参数,点击"设置监控";2)将计划监控交易的个股的相关信息提前编辑进 excel 格式的股票池, excel 文件的格式的第一行为名称:"代码、买卖方向、交易数量、触发方向、触发价、价格类型、交易价",点击"股票池"后面的"导入文件"

(暂未启用)按钮,选择 Excel 文件导入; 3)点击界面上"持仓管理"按钮,

#### 东海证券量化团队

可选择现有持仓导入。参数可在导入后修改。并点击"设置监控",将输入框 中的设置参数更新到下方的监控列表中,参数才能生效;

- 5. 股票池:导入 Excel 格式的股票池文件(暂未启用), excel 文件的格式为:第 一行为名称"代码、买卖方向、交易数量、触发方向、触发价、价格类型、 交易价";导出文件,当需要监控的股票完成参数修改后,导出到 excel 文件, 以留备用;
- 上涨触发、下跌触发:个股触发方向,上涨触发是价格大于等于触发价,触 发委托;下跌触发时股价小于等于触发价,触发委托;
- 釉发价:当股价上涨或下跌时,触及到该价格,触发委托。触发价可以手工 输入,也可以使用右侧快捷按钮,按当前价的偏移百分比设置。选择上涨触 发时,触发价设为现价的基础上向上增加相应百分比;选择下跌触发时,触 发价设为现价的基础上向下降低相应的百分比;
- 8. 买入、卖出:选择买、卖方向;
- 交易数量:触发委托单上交易的数量,可以手工填写,也可以使用右侧快捷 按钮,通过选择可用持仓的百分比,自动计算出交易数量;
- **10**. 交易价:交易价有两种可供选择,对手价和指定价,其中,指定价需要手工 填写,可以使用快捷按钮"使用触发价";
- 设置监控:点击该按钮,将输入框中的设置参数更新到下方的监控列表中, 参数才能生效;
- 委托单管理:点击该按钮,自动弹出委托单管理界面,可以看到委托单的委托、成交情况,也可以对未成交委托单进行"全撤"或"全撤重下"操作;
- 13. 全部停止: 点击该按钮, 停止所有个股的监控;
- 14. 清除参数:选中监控列表中的某行,单击该按钮,则该行的设置的监控参数 都将清除;
- 15. 删除行:选中监控列表中的某行,单击该按钮,则删除该行;
- 16. 保存配置:点击此按钮,则保存监控列表中所有的参数设置(默认 txt 文件);
- 17. 加载设置: 点击该按钮,则调用保存的参数(默认 txt 文件);
- 18. 监控列表:显示策略自动跟踪的个股的参数和状态信息。股票有"监控中、

#### 东海证券量化团队

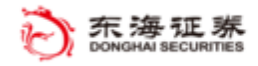

已触发、已停止"三个状态,"监控中"为启动监控状态。双击状态列位置,可启动或停止对应股票的监控。当股票下单被触发后,状态自动显示为"已触发"。在"监控中"状态下,"设置监控"按钮变灰色,不能修改参数。